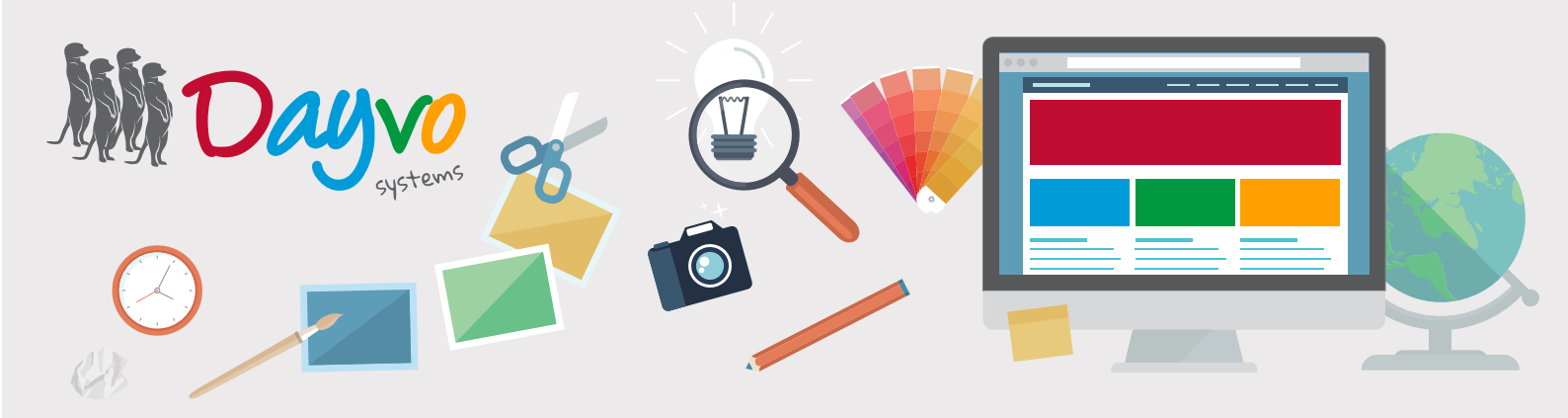

## Manual: Orea Privada

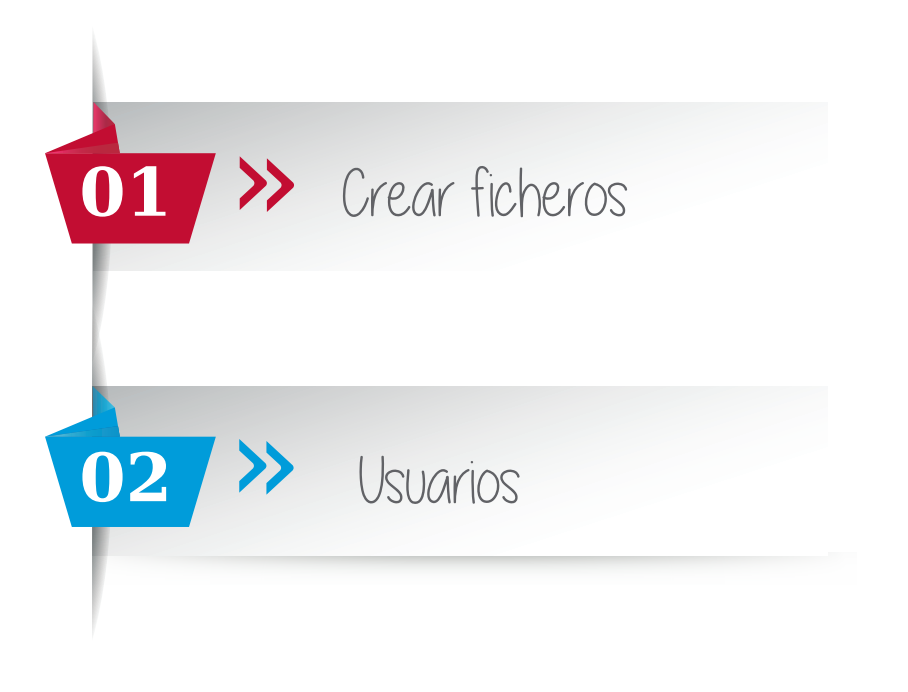

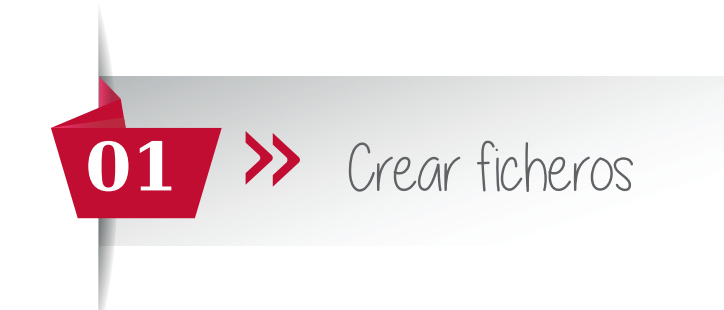

Mantener tu web actualizada es muy sencillo. Te animamos a hacerlo puesto que entrar en una web y poder ver contenido actualizado hace que el usuario confíe más en tu *producto/servicio* manteniendo su atención.

Lo primero que hay que hacer para entrar en tu panel de gestión es escribir el dominio de tu web en la barra tu navegador habitual, seguido de "**/admin"**. Ejemplo: www.ejemplo.es/admin

Una vez dentro, te saldrá un panel donde debes escribir el usuario y la contraseña que te facilitó tu técnico y hacer click en el botón "ingresar"

## Acceso denegado

Introduce tu usuario y contraseña. ¿Has perdido tu contraseña?

## INFORMACIÓN DE LA CUENTA

| Nombre de usuario |                |
|-------------------|----------------|
| Contraseña        |                |
| Recordarme        | Iniciar sesión |

## Una vez dentro del Tablero de control, dirígete a "Ficheros" dentro de la Zona Privada

| œ | Tablero de Contro | ol      |  |
|---|-------------------|---------|--|
| N | uevo<br>Noticia   | Ŷ       |  |
|   | Álbumes           |         |  |
|   | Categorías de Pro | oductos |  |
| B | Contenido         |         |  |
| ê | Zona Privada      | *       |  |
|   | Usuarios          |         |  |
|   | Ficheros          |         |  |
| 9 | Comentarios       |         |  |
|   | l Elemento Multim | edia    |  |

A continuación haz click en "Crear Paquetes de Ficheros"

| 🖽 Tablero de Control    | ordenado por: Modificadas recientemente 🔻 Aplicar | Crear Paquetes |
|-------------------------|---------------------------------------------------|----------------|
| Nuevo 👻<br>🖻 Noticia    |                                                   |                |
| Albumes                 |                                                   |                |
| Categorías de Productos |                                                   |                |
| 🗈 Contenido             |                                                   |                |
| 🔓 Zona Privada 🛛 🐱      |                                                   |                |
| Usuarios                |                                                   |                |
| Ficheros                |                                                   |                |
| Comentarios             |                                                   |                |
|                         |                                                   |                |

Para resolver sus dudas y consultas podrá ponerse en contacto con Dayvo Sistemas llamando al 987 84 25 90 enviando un email a clientes@dayvo.com

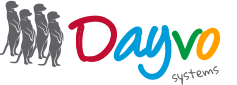

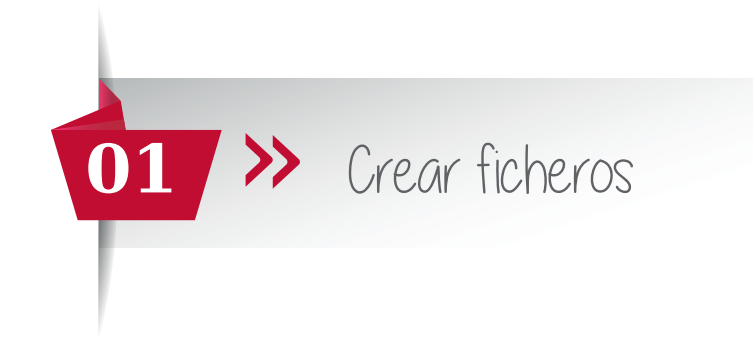

Introduce un nombre a tu nuevo paquete de archivos. Nombre visible por los usuarios que vayan a tener acceso al área privada.

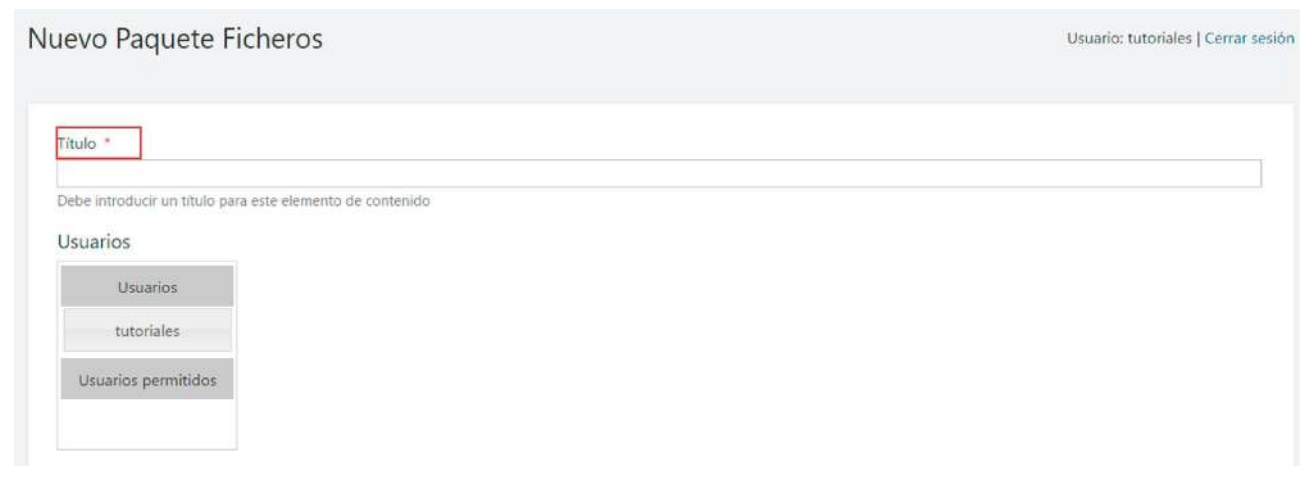

En el siguiente apartado **(Usuarios)** aparecerán todos los usuarios que se han registrado tu web, y a los cuales debes darles acceso o no.

Si no quieres dar acceso a un usuario determinado no tendrás que moverlo, pues por defecto no tendrá acceso. Para dar acceso a uno de los usuarios deberas arrastrar el usuario hasta situarlo en la parte **"Usuarios permitidos"**.

| Usuarios             |
|----------------------|
| Usuarios             |
| University permitted |
|                      |
|                      |

En el apartado "Descripción" podrás introducir un texto explicativo sobre el paquete para tus usuarios (este apartado es opcional).

| 9 | ¢ | ж | Þ | Ô                 | B  | Ι | <u>A</u> | • A | - | Ξ·         | Ξ. | 1 | E | Párrafo | • |  |
|---|---|---|---|-------------------|----|---|----------|-----|---|------------|----|---|---|---------|---|--|
| Ē | 畺 | ∃ |   | <mark>الار</mark> | ¶ł |   | P        | ŝ   | Ω | $\diamond$ | 20 |   |   |         |   |  |

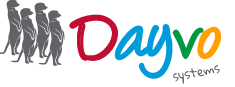

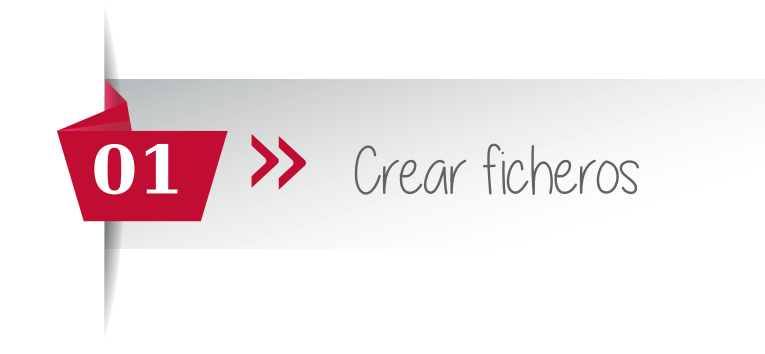

A continuación, podrás añadir todos aquellos archivos que quieras incluir dentro de la zona privada (fotos, pdf, word...)

| Añadir              | 2.0              |  |
|---------------------|------------------|--|
| Seleccione los fich | eros del paquete |  |
|                     |                  |  |
| Creado el           |                  |  |

Pulsa en el **botón añadir** y te llevará a la siguiente pantalla. Haz click en el botón **"Crear Carpeta"** para crear una carpeta para este paquete de ficheros.

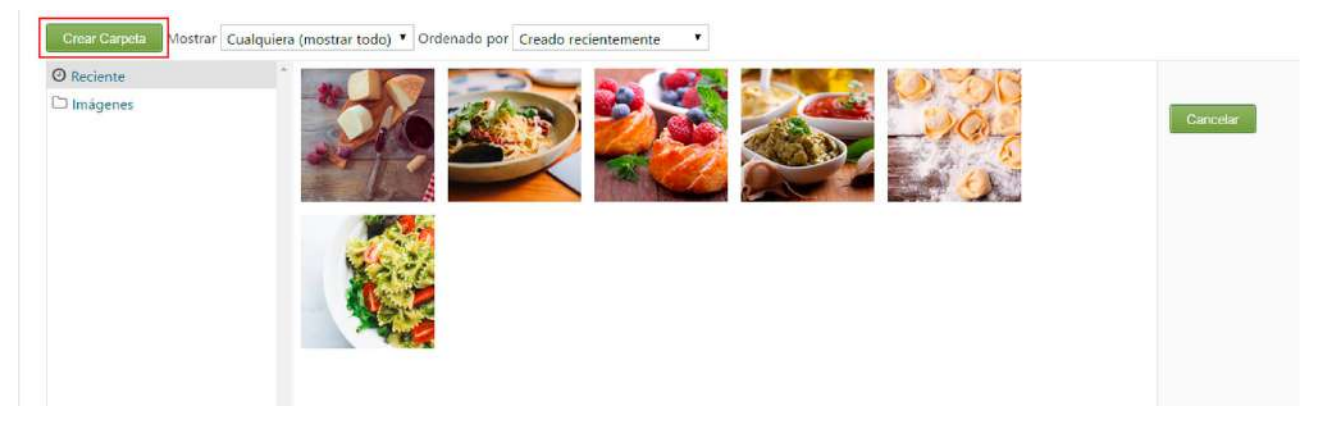

Da un nombre a la nueva carpeta y pulsa sobre el **botón de Guardar.** Puedes crear las carpetas que creas oportunas, con sus correspondientes sub-carpetas.

| Nombre de la | a carpeta |  |
|--------------|-----------|--|
| Ficheros 201 | 6         |  |
|              |           |  |
| Guardar      | Cancelar  |  |

enviando un email a clientes@dayvo.com

Para añadir la información, haz click sobre la carpeta en la que vas a guardar la información, en este caso sobre **"Ficheros 2016"**. A continuación pincha sobre el botón Importar.

| Importar Editar Carpeta | Crear Carpeta | Mostrar Cual  | quiera (mostrar todo) | Ordenado por | Creado recientemente | ¥                 |      |
|-------------------------|---------------|---------------|-----------------------|--------------|----------------------|-------------------|------|
| O Reciente              | *             |               |                       |              |                      |                   |      |
| 🗁 Ficheros 2016         |               |               |                       |              |                      |                   |      |
| 🗅 Imágenes              |               |               |                       |              |                      |                   |      |
|                         |               |               |                       |              |                      |                   |      |
|                         |               |               |                       |              |                      |                   |      |
|                         |               |               |                       |              |                      |                   |      |
|                         |               |               |                       |              |                      |                   |      |
|                         |               |               |                       |              |                      |                   |      |
|                         |               |               |                       |              |                      |                   | P. 0 |
| Para resolver sus c     | ludas y consi | iltas podrá p | onerse en contac      | to con Dayvo | o Sistemas Ilamando  | o al 987 84 25 90 |      |

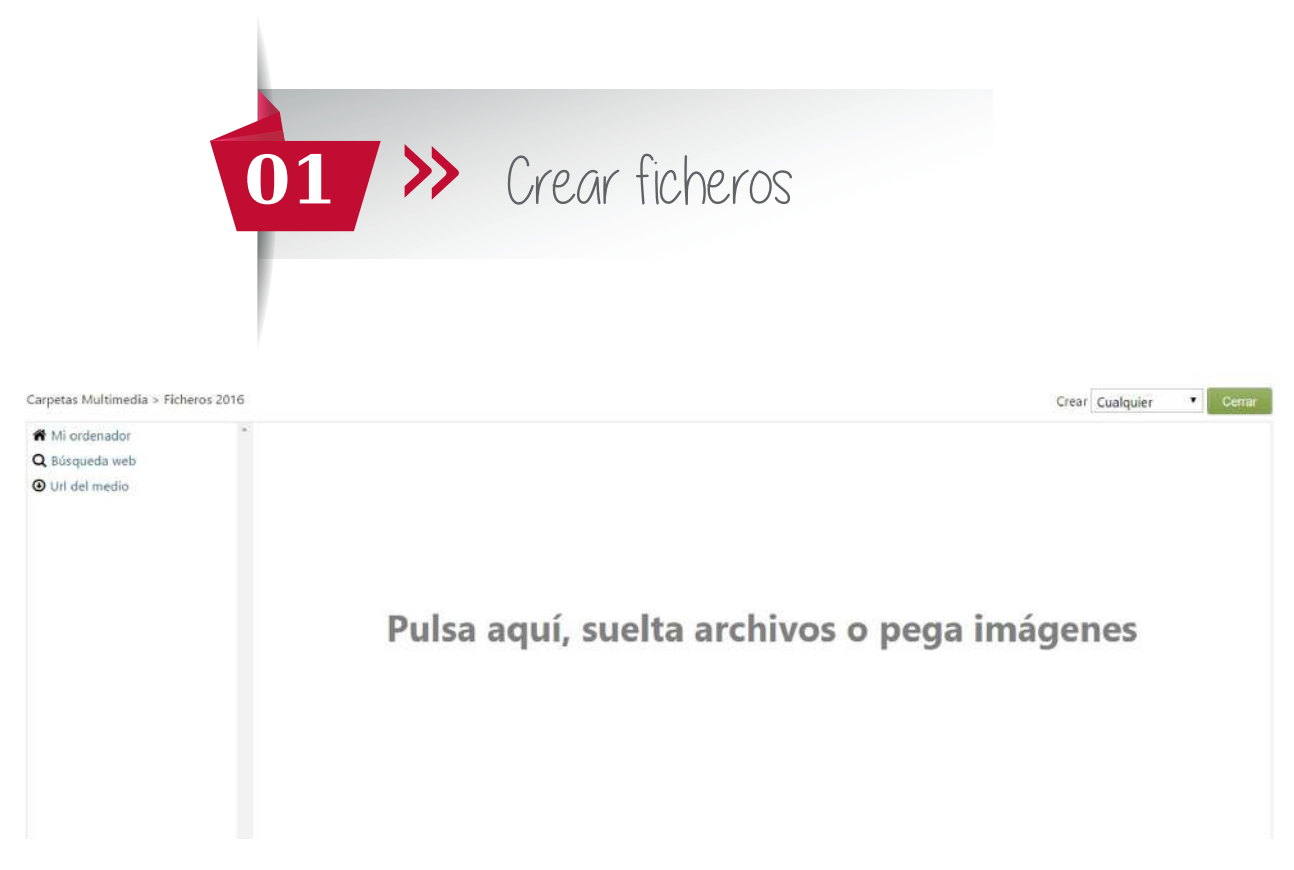

Como te indica puedes hacer **doble click** (nos llevará a los documentos de tu ordenador, selecciona los que quieras añadir), o por lado, puedes **arrastrar las imágenes y los documentos** directamente.

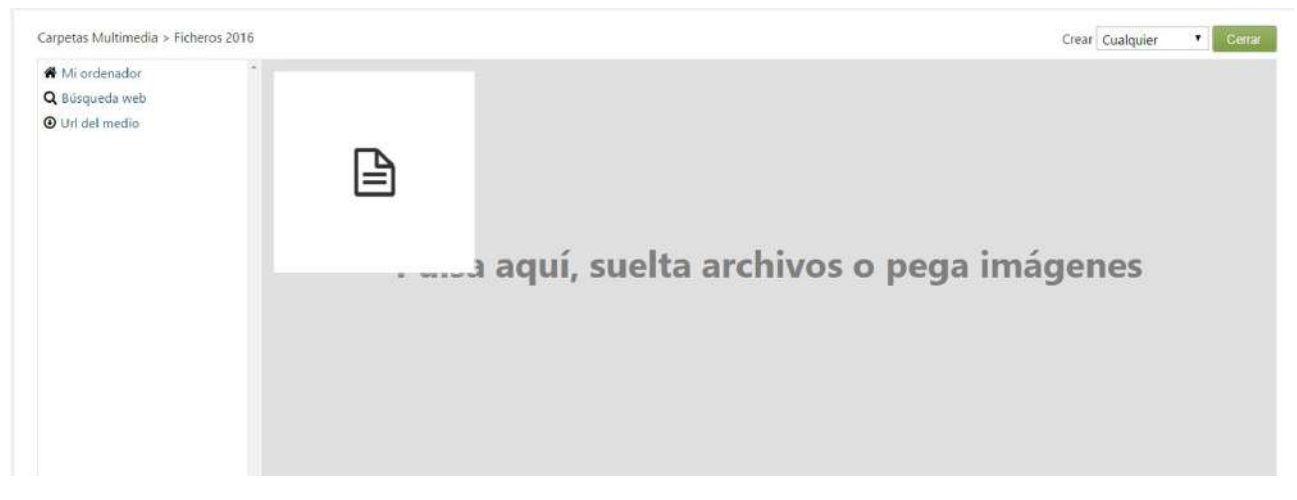

Una vez hayas incorporado toda la información, arriba a la derecha selecciona el **botón Cerrar.** Te enviará de nuevo a la ventana anterior, ahora solo te queda hacer doble click sobre el archivo/os que quieras incorporar.

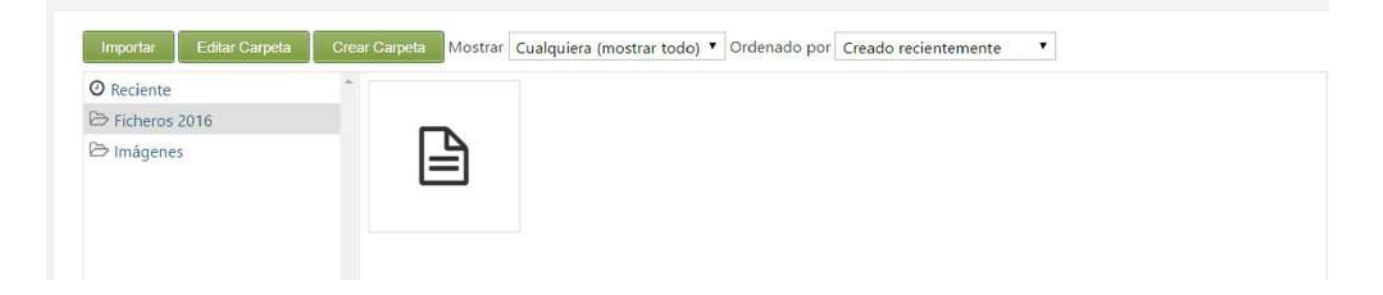

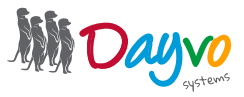

|                                           | 01             | <b>&gt;&gt;</b> | Crear | ficheros |  |  |
|-------------------------------------------|----------------|-----------------|-------|----------|--|--|
| Ficheros del paque                        | te *           |                 |       |          |  |  |
| Necesita guardar                          | sus cambios.   |                 |       |          |  |  |
| area privada - prueb<br>Eliminar   Editar | 28             |                 |       |          |  |  |
| Añadir<br>Seleccione los ficher           | os del paquete |                 |       |          |  |  |
| Creado al                                 | os del paquete |                 |       |          |  |  |
| Fecha                                     | Hora           | •               |       |          |  |  |
| Guardar                                   |                |                 |       |          |  |  |

Ahora lo único que te queda por hacer, es pulsar el botón de guardar. Y listo, ya tienes tu primer paquete de ficheros creado.

| 1       | r  |                                                                                              | 2  |
|---------|----|----------------------------------------------------------------------------------------------|----|
|         | I, | <i>Consejo</i> : Podrá añadir archivos de hasta 2Mb de peso, piense que si añade archivos de | I, |
|         | I  | gran tamaño, el tiempo de carga de la web será mayor                                         | I, |
| -(***)- | I. | gran tamano, er tiempo de carga de la web sera mayor.                                        | I. |
| NOS.    | h  |                                                                                              | 4  |

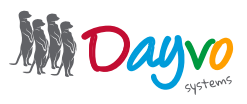

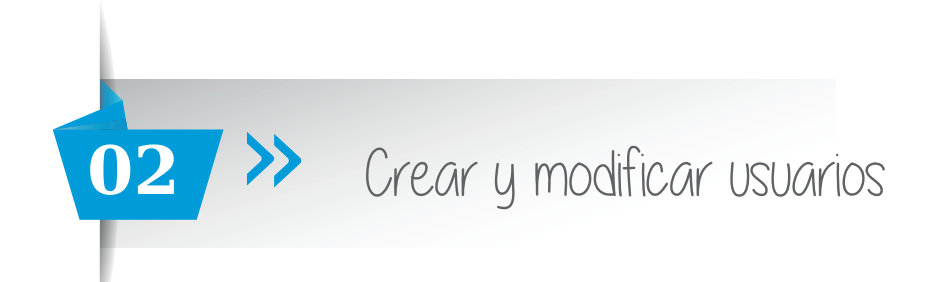

Hacemos clic en Zona Privada >> Usuarios

| 🖽 Tablero de Co                                      | ontrol   |   |
|------------------------------------------------------|----------|---|
| Nuevo                                                |          | • |
| Álbumes                                              |          |   |
| <ul> <li>Categorías de</li> <li>Contenido</li> </ul> | Producto |   |
| 🔒 Zona Privada                                       |          | ž |
| Ficheros                                             |          |   |
| Comentarios                                          |          |   |
| 🖼 Elemento Mu                                        | ltimedia |   |

En este apartado aparecerán todos los usuarios que se han registrado en tu web para poder tener acceso a este apartado.

Usuarios

| Acciones: | Elegir acción 🔻 Aplicar |       | Filtro: Todos los usuarios 🔹 Ordered by: Nombre 🕈 Filtrar |
|-----------|-------------------------|-------|-----------------------------------------------------------|
|           | Nombre                  | Email | Acciones                                                  |
| •         | tutoriales              |       | Eliminar   Deshabilitar                                   |

En este apartado podrás **Eliminar, Aprobar o Deshabilitar** a cualquiera de los usuarios registrados. No olvides que aunque sean usuarios que están registrados y aprobados por ti deberás darles acceso al fichero correspondiente.

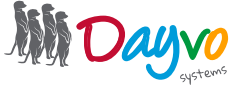